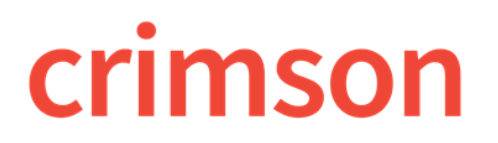

## FAQ – How Do I Recalculate the Fundraising Dashboard?

**Question:** My Fundraising Dashboard shows my totals as of today at 2:06AM. I've been entering new transactions all day. How can I recalculate the figures so that they are current?

**Answer:** While the Fundraising Dashboard will still automatically update each night, you have the ability to manually recalculate it as well.

## **Recalculating the Fundraising Dashboard**

- 1. Select the **Fundraising** dashboard from the left side Main Menus.
- 2. Click the green "Refresh Fundraising Dashboard" button to the right of the Dashboard title.
- 3. To confirm the update, you will also receive a message in your Crimson Inbox.

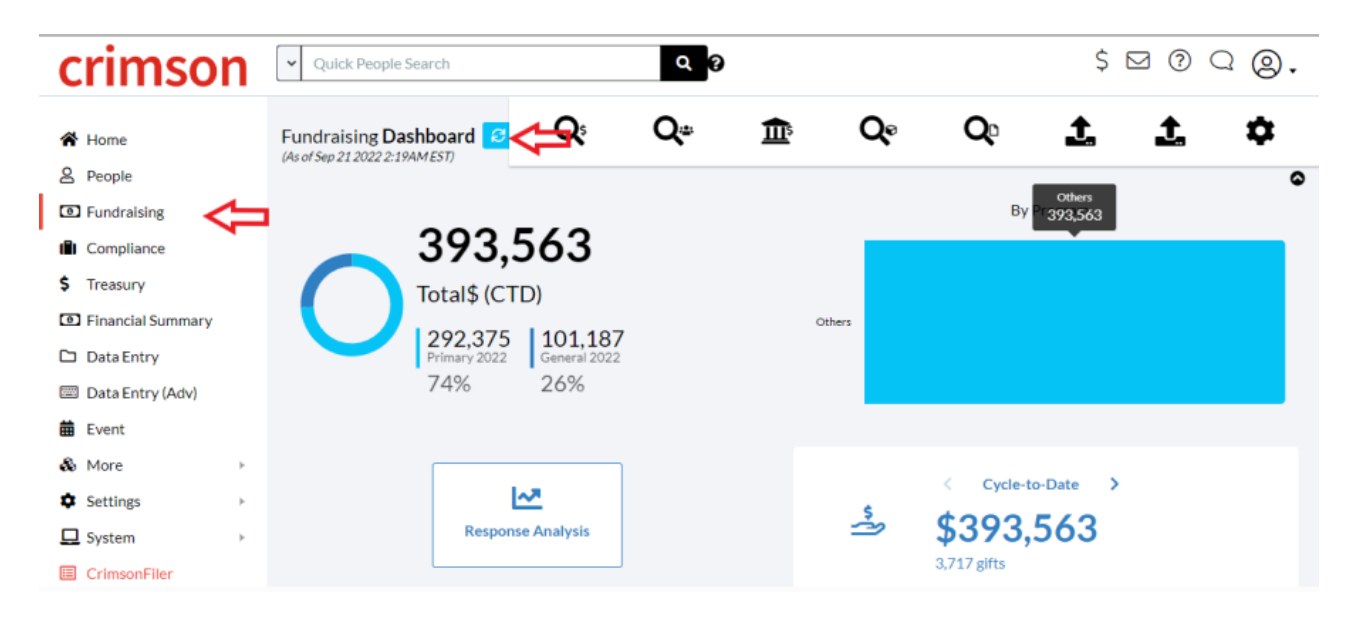